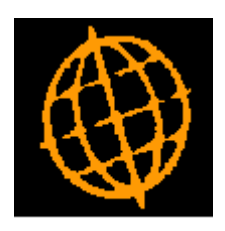

# Global 3000 Service Pack Note

## Global 3000 Cash Manager - Batch Filters

| Author       | SHUT        |        |
|--------------|-------------|--------|
| Service Pack | ZC60_000234 |        |
| Version      | 1.0         | 1 of 5 |

#### INTRODUCTION

This service pack provides a filters option within Transaction Entry and Batch Enquiries.

A new button labelled 'Filters' has been added to the batch detail window within Transaction Entry and Batch Enquiries. The 'Filters' button gives control over the batches listed.

### **DOCUMENTATION CHANGES**

### **CM Transaction Entry – Cash Book Batches**

| 🔇 Steve's - P1 - Enter Transactions                                             | Company A1               |                |                     |                |                            | - 0           | ×         |
|---------------------------------------------------------------------------------|--------------------------|----------------|---------------------|----------------|----------------------------|---------------|-----------|
| File Run Settings Options Help   El El El Pl N/A N/A   Command N/A N/A N/A Next | <b>☆</b> ▷<br>Home Clear | Q<br>Enquire D | ×→≣<br>elete Insert | Abort Move     | <b>?</b> ≷⊛<br>Help Launch |               |           |
| Cash Book Batches                                                               |                          |                |                     |                |                            | (             | ×         |
| Batch Title                                                                     | Book                     | Туре           | Period              | Audit Report   | Items Created by           | Status        |           |
|                                                                                 |                          |                |                     |                |                            |               | <b> x</b> |
| 35 Cash Payments                                                                | B1                       | PAYMENT        | Current             | 3              | 1 SHIIT                    | CLOSED        | T.        |
| 36 Cash Receipt                                                                 | B1                       | RECEIPTS       | Current             | 3              | 1 SHUT                     | CLOSED        | Ĥ         |
| 37 Euros required                                                               | <b>B1</b>                | PAYMENT        | Current             | 3              | 1 SHUT                     | CLOSED        |           |
| 38 Euros required                                                               | B2                       | RECEIPTS       | Current             | 3              | 1 SHUT                     | CLOSED        |           |
| 39 Australian Dollars                                                           | B1                       | PAYMENT        | Current             | 3              | 1 SHUT                     | CLOSED        | H         |
| 41 Cheque Issued                                                                | B1                       | PAYMENT        | Current             | 3              | 1 SHUT                     | CLOSED        | Ш         |
| 42 Banking on 31/03/15                                                          | B1                       | RECEIPTS       | Current             | 3              | 1 SHUT                     | CLOSED        | <b> ±</b> |
|                                                                                 |                          |                |                     |                |                            |               |           |
| Batch Details                                                                   |                          |                |                     | Totals         |                            |               |           |
| Single currency?                                                                |                          |                |                     | Control total  |                            | 0.00          |           |
| Print cheques?                                                                  |                          |                |                     | l otal entered |                            | 32,224.41     |           |
| Cash Book title Natwes                                                          | st Current Account       | :              |                     | Variance       |                            | 0.00          |           |
| Book currency GBP                                                               |                          |                |                     |                |                            |               |           |
| DL                                                                              |                          |                |                     |                |                            |               |           |
| - Information                                                                   |                          |                |                     |                |                            |               |           |
| Current period 3 / 2015                                                         | ending 31/03/2           | 015            | Updated             | d on 06/04/202 | D by SHUT at               | 11.03.31      |           |
| <u>S</u> earch <u>L</u> ines P <u>o</u> st                                      | Delete                   | Print          | <u>F</u> ilters     |                | A <u>m</u> end Apply       | <u>C</u> lose |           |
| <b>5</b>                                                                        |                          |                |                     | LCR 14:31:23   | SHUT CM110/W1              | DSP CAPS N    | IUM       |

**Filters** Press this to control the batches listed in the window, for example to limit the list of batches to only those for the next period or those that are not yet posted.

**Note** Selections made via the 'Filters' button are only retained until you exit transaction entry, they are not saved. Furthermore, every time transaction entry is run, the list of batches reverts back to the default state which is to include all current and next period batches.

| Author       | SHUT        |        |
|--------------|-------------|--------|
| Service Pack | ZC60_000234 |        |
| Version      | 1.0         | 2 of 5 |

## **CM Batch Enquiries – Batch Details**

| Steve's - P1 - Cash Manager Batch Enquiries                                                                                                    | Company A1          |             |                      |                                       |          | - 🗆           | ×        |
|----------------------------------------------------------------------------------------------------|---------------------|-------------|----------------------|---------------------------------------|----------|---------------|----------|
| Pile Pile <th< th=""><th>Clear Enquire</th><th>e Delete In</th><th>→置 Qr.<br/>sert Abort</th><th>→ <b>?</b><br/>Move Help</th><th>Launch</th><th></th><th></th></th<> | Clear Enquire       | e Delete In | →置 Qr.<br>sert Abort | → <b>?</b><br>Move Help               | Launch   |               |          |
| General Details of Batches                                                                                                    |                     |             |                      |                                       |          |               | ×        |
| Batch Title                                                                                                    | Cash Book Curr      | т Туре      | Period               | Audit Rep S                           | ource    | Items Status  |          |
| 34 Standing Orders                                                                                                    | B1 GBP              | PAYMENT     | 2005 / 4             | 2                                     |          | 2 CLOSED      | Ī        |
| 35 Cash Payments                                                                                                    | B1 GBP              | PAYMENT     | 2015 / 3             | 3                                     |          | 1 CLOSED      | H        |
| 36 Cash Receipt                                                                                                    | B1 GBP              | P RECEIPTS  | 2015 / 3             | 3                                     |          | 1 CLOSED      | L.       |
| 37 Euros required                                                                                                    | B1 GBP              | P PAYMENT   | 2015 / 3             | 3                                     | СМ       | 1 CLOSED      |          |
| 38 Euros required                                                                                                    | B2 GBP              | P RECEIPTS  | 2015 / 3             | 3                                     | CM       | 1 CLOSED      | t,       |
| 39 Australian Dollars                                                                                                    | B1 GBP              | PAYMENT     | 2015 / 3             | 3                                     | CM       | 1 CLOSED      | <u>Ľ</u> |
| 40 Australian Dollars                                                                                                    | D1 CDD              | D DAVMENT   | 2015 / 3             | 3                                     | CI       |               | ¥        |
| 42 Banking on 31/03/15                                                                                                    | B1 GBP              | RECEIPTS    | 2015 / 3             | 3                                     | DI       | 1 CLOSED      | <u> </u> |
| Details                                                                                                    |                     | Last Upd    | ate                  | · · · · · · · · · · · · · · · · · · · |          |               |          |
| Cash Book title Natwest Current Acc                                                                                                    | ount                | Last u      | updated b            | by SHUT                               |          |               |          |
| Control total                                                                                                    | 0.00                |             | č                    | at 11.03.31                           |          |               |          |
| Total entered 32,                                                                                                    | 224.41              |             | c                    | on 06/04/2020                         | )        |               |          |
| Audit report                                                                                                    |                     | Sending     | System Items         |                                       |          |               |          |
| Audit report 3                                                                                                    |                     | Sending     |                      |                                       | 240245   |               | - 11     |
|                                                                                                    |                     | First       | DL 85/ 0             | Ref                                   | 310315   |               | _        |
| Print cheques?                                                                                                    |                     | Last        | DL 85/ 0             | Ref                                   | 310315   |               |          |
| Include closed cash books                                                                                                    | Batch <u>F</u> ilte | rs          |                      |                                       | Select   | <u>C</u> lose |          |
|                                                                                                    |                     |             | LCR                  | 16:05:38 SHUT                         | CM320/W1 | DSP CAPS N    | NUM      |

#### **Batch Filters**

Press this to control the batches listed in the window, for example to limit the list of batches to only those for the next period or those that are not yet posted.

**Note** Selections made via the 'Filters' button are only retained until you exit batch enquiry.

| Author       | SHUT        |        |
|--------------|-------------|--------|
| Service Pack | ZC60_000234 |        |
| Version      | 1.0         | 3 of 5 |

## **CM Batch Filters Window**

| 🕵 Steve's - P1 - Ente                     | er Transactio   | ons          | Compa | ny A1      | _            |                |
|-------------------------------------------|-----------------|--------------|-------|------------|--------------|----------------|
| <u>F</u> ile <u>R</u> un <u>S</u> ettings | <u>O</u> ptions | <u>H</u> elp |       |            |              |                |
| FI F2<br>Command N/A                      | PB<br>N/A       | Next         | Home  | 凶<br>Clear | Q<br>Enquire | X<br>Delete    |
| Batch Filters                             |                 |              |       |            |              | ×              |
| Batch Types                               |                 |              |       |            |              |                |
| ✓ Include payme                           | ents?           |              |       |            |              |                |
| Include receip                            | ts?             |              |       |            |              |                |
| Entry Date Range                          | 9               |              |       |            |              |                |
| Include batches e                         | entered         |              | From  |            |              |                |
|                                           |                 |              | То    |            |              |                |
| Other Filters                             |                 |              |       |            |              |                |
| 🖌 Include posted                          | l batches?      | 5            |       |            |              |                |
|                                           |                 |              |       |            |              |                |
| Source module                             |                 |              |       |            |              |                |
| Cash book                                 | -               |              |       |            |              |                |
|                                           |                 | _            | _     |            |              |                |
| Audit report num                          | ber             |              | 0     |            |              |                |
| <u>S</u> earch <u>R</u>                   | eset            |              |       | (          | ОК           | <u>C</u> ancel |
| Partition 1 Computer                      | r 33            |              |       |            | LCF          | R 12:2         |

This window appears when you press the 'Filters' button.

| Purpose | This window enables you to enter criteria by which you can restrict the list of batches displayed.                                                                                                    |
|---------|----------------------------------------------------------------------------------------------------|
| Note    | Selections made in this window are only retained until you exit transaction entry/batch enquiries, they are not saved. Furthermore, every time transaction entry/batch enquiries is run, the filters criteria revert back to the default state which is to include all batch types. |

### The prompts are:

| Include payments?          | Set this to include payment batches in the list.                                                                                                    |
|----------------------------|----------------------------------------------------------------------------------------------------|
| Include receipts?          | Set this to include receipt batches in the list.                                                                                                    |
| Include batches<br>entered | If you want to limit the list of batches by their entry date, enter a range of dates here.<br>Any batches with an entry date outside the range will be excluded from the list.                                                  |
| Include posted<br>batches? | Set this to include posted batches in the list. Note, posted batches are shown with a status of 'Closed'.                                                                                                    |
| Source module              | If you want to restrict the list of batches to those for a particular source module, enter<br>the id of that source module here (for directly entered batches a source id of 'CM'<br>should be entered). A search is available. |

| Author       | SHUT        |        |
|--------------|-------------|--------|
| Service Pack | ZC60_000234 |        |
| Version      | 1.0         | 4 of 5 |

| Cash book           | If you want to restrict the list of batches to those for a particular cash book, enter the code of that cash book here. A search is available.                                              |
|---------------------|----------------------------------------------------------------------------------------------------|
| Note                | Closed cash books are excluded from the search except in batch enquiries when<br>enquiry is set to include closed cash books. However, you can still manually select a<br>closed cash book. |
| Audit report number | If you want to restrict the list of batches to those that appeared on a specific audit report you can enter its number here.                                                                |
| Note                | On exit from this window the batches window is refreshed based on criteria entered here.                                                                                                    |

#### Buttons:

- **Search** When pressed, this will initiate a look-up search if one is available.
- **Reset** When this is pressed, the filters criteria is reset back to its default state which is to include all batch types.
  - **OK** This exits the window and returns to the batches window which is refreshed based on the criteria entered here.

| Author       | SHUT        |        |
|--------------|-------------|--------|
| Service Pack | ZC60_000234 |        |
| Version      | 1.0         | 5 of 5 |